## Creating your Health Care Interpreter workforce account on the Health Workforce Registry Applicant Portal, step-by-step

After your application has been approved, you will receive an invitation to create an account login. You will be able to review your account profile and application.

Here are the steps on how to create an account on the registry.

- 1. Go to this link <u>https://healthworkforceregistry.oregon.gov.</u>
- 2. Click "sign in" or "Sign Up".

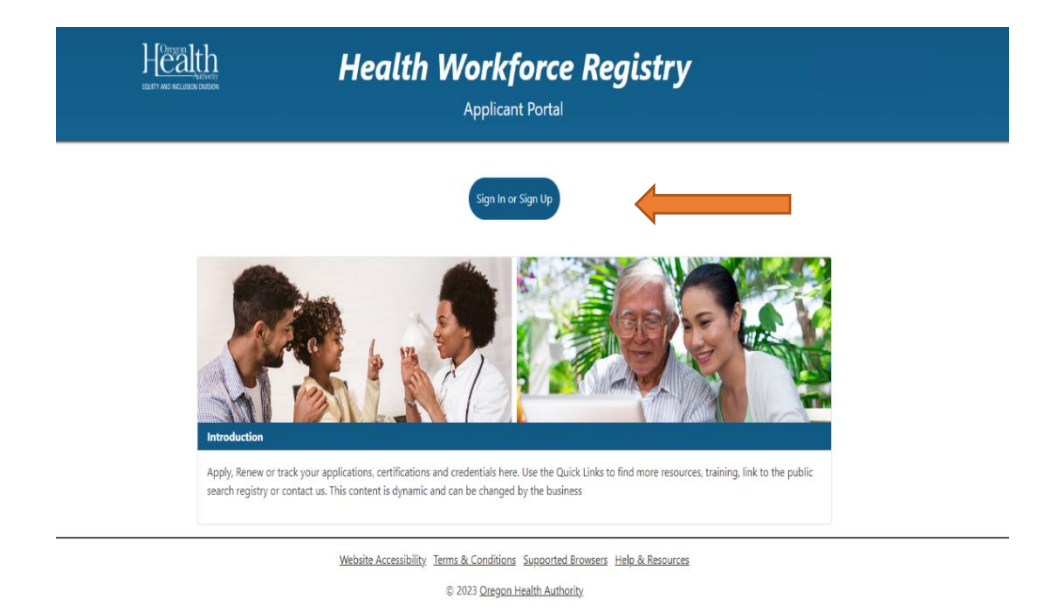

3. If you have not created an account yet, click "Sign Up".

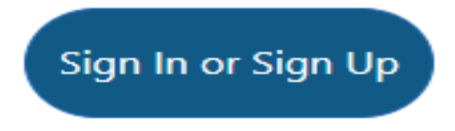

4. Enter your email address and create a password.

|                | FORTY AND INCLUSION OVERON     | Health Workforce Registry Applicant Portal                                                                             |
|----------------|--------------------------------|----------------------------------------------------------------------------------------------------|
| Home / Sign In |                                |                                                                                                    |
| Sign in wi     | th your email address          |                                                                                                    |
| Don't have a   | an account? <u>Sign up now</u> |                                                                                                    |
|                |                                | Email Address (Required)  Password (Required)  Remember me?  Sign in                                                   |
|                |                                | Forgot your password?         Resend Email Confirmation         Forgot your email address?                             |
|                |                                | Website Accessibility. Terms & Conditions Supported Browsers Help & Resources<br>© 2023 <u>Oregon Health Authority</u> |

5. After entering email address and creating password, click the **Sign-Up** button

|                | Here reality mean | Health Workforce Registry<br>Applicant Portal                                                                                                    |
|----------------|-------------------|----------------------------------------------------------------------------------------------------|
| Home / Sign Up |                   |                                                                                                    |
|                | Sign Up           |                                                                                                    |
|                |                   | Eventle Requirements<br>Annumal E durations<br>Montume at least one surface<br>Montume at least one surface<br>Montume at least one surface for following special characters: (\no Stally '', Style==> [1^{1}]_{-}]_{-}<br>Montume at least one surface<br>Montume at least one surface<br>Montume |
|                | (                 | Wahola Anaschilte, Tame & Conditions: Surrontal Brusses: Halo & Sacourae                                                                                                    |
|                |                   | © 2023 <u>Oregon Health Authority</u>                                                                                                    |

6. You will receive an email with a link sent to the email address you entered when you signed up for your account. **Click the link** you received to confirm.

|      | H <u>Creat</u><br>Interna Kalaksian  | Health Workforce Registry<br>Applicant Portal                                                                                              |  |
|------|--------------------------------------|----------------------------------------------------------------------------------------------------|--|
| Home |                                      |                                                                                                    |  |
|      | Next Step - Confirm your Email Addre | 55                                                                                                    |  |
|      |                                      | An email has been sent to the email address, specifies. Effects blow the instructions in that email in order to<br>completes your sign up. |  |
|      |                                      | Not seeing an entail nexcept? Revend                                                                                                    |  |
|      |                                      | Website Accessibility: Terms & Conditions: Supported Browers: Hebs & Biocourses<br>© 2013 <u>Oregon Health Authority</u>                   |  |

7. After confirming, it will take you back to the Health Workforce Applicant Registry Portal.

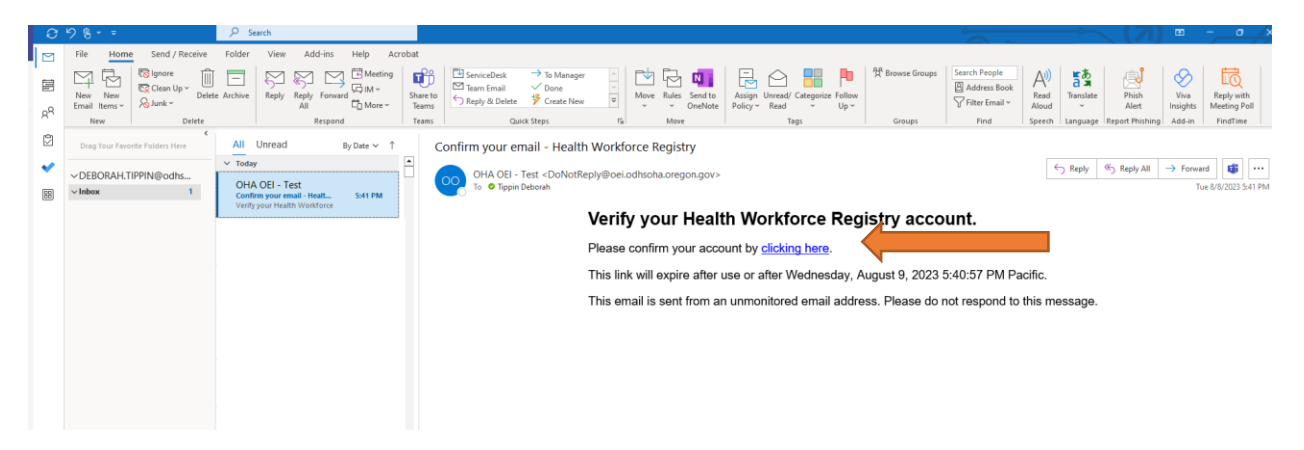

8. Click Here to Log In

|                 |         | Health Workforce Registry Applicant Portal                                   |
|-----------------|---------|------------------------------------------------------------------------------|
| Sign up - Confi | m email |                                                                              |
|                 |         | Thank you for confirming your email. Please <u>click here to log in</u>      |
|                 |         | Website Accessibility Terms & Conditions Supported Browsers Help & Resources |

9. Log in with the email and password created.

|                | Heat Market Market                 | Health Workforce Registry Applicant Portal                                                                  |  |
|----------------|------------------------------------|----------------------------------------------------------------------------------------------------|--|
| Home / Sign In |                                    |                                                                                                    |  |
|                | Sign in with your email address    |                                                                                                    |  |
|                | Don't have an account? Sign up now |                                                                                                    |  |
|                |                                    | Email Address (Required)  Password (Required)  Remember me?  Sign in                                        |  |
|                |                                    | Eorgot your password? Resend Email Confirmation Eorgot your email address?                                  |  |
|                |                                    | Website Accessibility Terms & Conditions Supported Browsers Help & Besources © 2023 Gregon Health Authority |  |

- 10. Click the Sign In button!
- 11. You will get an option to select whether you want to protect your account or not.

|                      | Health Workforce Registry<br>Applicant Portal                                                                                                    | sign Out 1 |
|----------------------|----------------------------------------------------------------------------------------------------|------------|
| Protect Your Account |                                                                                                    |            |
|                      | You an protect your account by reabiling additional identity verification during sign-in, such as entering a<br>code received via entuil or phone.  Please select which additional verification you want to enable for your account (Required) None Enail Phone (SMS) Cancel Save Selection |            |
|                      | Website Accessibility Terms & Conditions Supported Browsers Help & Resources                                                                                                    |            |
|                      | © 2023 Oregon Health Authority                                                                                                    |            |

12. If you to select NONE or other options, click **Save Selection** button.

|                                | Herealth<br>Herealth Sources | Health Workforce Registry<br>Applicant Portal                                                                                                    | Sign Out |
|--------------------------------|------------------------------|----------------------------------------------------------------------------------------------------|----------|
| Home / My Account / Select MFA |                              |                                                                                                    |          |
|                                | Protect Your Account         |                                                                                                    |          |
|                                |                              | Vou can protect your account by enabling additional identity verification during sign-in, such as entering a code received via email or phone.  Please select which additional verification you want to enable for your account (Required)  None  Email  Phone (SMS)  Cancel Save Selection |          |
|                                |                              | Website Accessibility Terms & Conditions Supported Browsers Help & Resources                                                                                                    |          |
|                                |                              | © 2023 Oregon Health Authority                                                                                                    |          |

13. If it's your first time creating an account, you will click "**No- I Need** to Create a New Account".

|    | Herselth<br>Loury are recused and         | Health Workforce Registry<br>Applicant Portal                                                                                                 | Sign Out |
|----|-------------------------------------------|----------------------------------------------------------------------------------------------------|----------|
| Ne | w Login - Confirm New or Existing Account | Have you ever been on the registry?                                                                                                    |          |
|    |                                           | Ves - Help me tind my account No - Tneed to create a new account Website Accessibility Terms & Conditions Supported Browsers Help & Resources |          |

14. **Sign In** with the email address and password that you entered when you created your account. Click **Sign In** 

|                        | Herselth<br>Garry and Millippin Lingson | Health Workforce Registry<br>Applicant Portal                              |  |
|------------------------|-----------------------------------------|----------------------------------------------------------------------------|--|
| ome / Sign In          |                                         |                                                                            |  |
| Sign in with your e    | mail address                            |                                                                            |  |
| Don't have an account? | <u>Sign up now</u>                      |                                                                            |  |
|                        |                                         | Email Address (Required)                                                   |  |
|                        |                                         | deborah.tippin@dhsoha.state.or.us                                          |  |
|                        |                                         | Password (Required)                                                        |  |
|                        |                                         | Testing55!                                                                 |  |
|                        |                                         | Kemember mer                                                               |  |
|                        |                                         | Sign in                                                                    |  |
|                        |                                         | Forgot your password? Resend Email Confirmation Forgot your email address? |  |

Website Accessibility Terms & Conditions Supported Browsers Help & Resources

- 15. It will take you to a new page where you will be required to enter your contact information. You will be required to upload a valid government ID to your profile. Click "**Save and Continue**".
- 16. Now you will be taken to a new page where you will be required to enter your mailing address and other information. Click" Save **and Continue**".

| Herauth<br>Key Markan | Health Workforce Registry<br>Applicant Portal                                                                                                    | Septor - |
|-----------------------|----------------------------------------------------------------------------------------------------|----------|
|                       | New Account Profile - Contact Information Step 1 of 10                                                                                                    |          |
|                       | Welcome! There are 10 steps that need to be completed to set up your<br>account. You will need to complete theme steps before you can access the<br>access provided by this portal.                                                                                                    |          |
|                       | Email Address: deborah tipping dhoha state oras                                                                                                    |          |
|                       | First Name (Required)                                                                                                    |          |
|                       |                                                                                                    |          |
|                       | Middle Name                                                                                                    |          |
|                       | Lat Nota (Bandrad)                                                                                                    |          |
|                       | Relation the later names you writer cannols (), Cores the lane Account Proble process is carryleter you cannot<br>down here name - You man cannot the program.                                                                                                    |          |
|                       |                                                                                                    |          |
|                       | Plann Nandar (Bapind)<br>Entre 10 number:                                                                                                    |          |
|                       | Abernate Phase Number<br>Date 10 nuclear                                                                                                    |          |
|                       |                                                                                                    |          |
|                       | Other Names Used                                                                                                    |          |
|                       | Date of Birth (Required)                                                                                                    |          |
|                       | Voorh Day Vaar<br>Geber Maarh V TYYY                                                                                                    |          |
|                       | Halas the following information available on the Registry: Check all that apply                                                                                                    |          |
|                       | Grand Address                                                                                                    |          |
|                       | Phone Number                                                                                                    |          |
|                       |                                                                                                    |          |
|                       | -Upload a Valid M (Required)                                                                                                    |          |
|                       | The ID should be a Driver's license, Passport, or Government insued ID                                                                                                    |          |
|                       | Scan er Photograph of ID                                                                                                    |          |
|                       | Dag file here ar <u>chaose han failer</u>                                                                                                    |          |
|                       | - Di finaa Bate (Bioquind)<br>Month Day Year                                                                                                    |          |
|                       | Select Month v                                                                                                    |          |
|                       | D Exploration Date (Required)<br>North Day Wear                                                                                                    |          |
|                       | Laker Manh •                                                                                                    |          |
|                       | Inst Same Continue                                                                                                    |          |
|                       |                                                                                                    |          |
|                       | Window Accession, which is conditioned approximate Biological Help & Biological Help & Biological Help |          |

17. You will now be asked to create two security questions. Click "Save and Continue".

|                                             | Health Workforce Registry<br>Applicant Portal                                                              | Sign Out     |
|---------------------------------------------|----------------------------------------------------------------------------------------------------|--------------|
| Verify Account Profile - Security Questions |                                                                                                    | Step 3 of 10 |
|                                             | Select two security questions below. These questions will help us verify your identity, should we need to. |              |
|                                             | Security Question 1 (Required)                                                                             |              |
|                                             | What city were you born in? V                                                                              |              |
|                                             | Answer 1 (Required)                                                                                        |              |
|                                             | Atlanta                                                                                                    |              |
|                                             | Security Question 2 (Required)                                                                             |              |
|                                             | What is the name of your favorite pet?                                                                     |              |
|                                             | Answer 2 (Required)                                                                                        |              |
|                                             | Spot                                                                                                    |              |
|                                             | Back Save & Continue                                                                                       |              |
|                                             | Website Accessibility Terms & Conditions Supported Browsers Help & Resources                               |              |

18. Now select which counties for which you will be providing services. Click "Save and Continue".

| CONTY AND INCLUSION DIVISION      | Health Workforce<br>Applicant Portal                                                                                                    | Registry Sign Out                                                                                 |
|-----------------------------------|----------------------------------------------------------------------------------------------------|---------------------------------------------------------------------------------------------------|
| Verify Account Profile - County A | vailability                                                                                                    | Step 4 of 10                                                                                      |
|                                   | Select the checkbox for each county you will serve.<br>Checking 'Select All Counties' will select all the county checkboxes at                                                                                                    | once.                                                                                             |
|                                   | Select All Counties                                                                                                    |                                                                                                   |
|                                   | Image: State of the state of the state | in<br>sur<br>n<br>www.<br>sook<br>illa<br>illa<br>illa<br>isook<br>illa<br>isook<br>illa<br>isook |

Waheita Arraecihility: Tarme & Conditione: Sunnortad Broweare: Haln & Recourses

19. Select work availability, days, and time. Click "Save and Continue".

|                                                | Health Workforce Registry<br>Applicant Portal                                                                                                    | Sign Out     |
|------------------------------------------------|----------------------------------------------------------------------------------------------------|--------------|
| Verify Account Profile - Schedule Availability |                                                                                                    | Step 5 of 10 |
|                                                | Select the checkbox for each day of the week you are available to work.<br>Checking 'Select All Days' will select all the day checkboxes at once. |              |
|                                                | Select All Days                                                                                                    |              |
|                                                | Select all the hours you are available to work.<br>Checking 'select all the hour checkboxes at once.                                              |              |
|                                                | Select All Hours                                                                                                    |              |
|                                                | Hours<br>7 a.m 3 p.m.<br>7 a.m 11 p.m.<br>11 p.m 7 a.m.<br>Morning<br>Evening<br>Full-Time<br>Part-Time<br>Temporary                              |              |

20. Select languages, spoken and read. Click "Save and Continue".

| Health<br>BIT NO NO. AND NORM | Health Workforce Registry<br>Applicant Portal                                                                                                    | Sipr Out     |
|-------------------------------|----------------------------------------------------------------------------------------------------|--------------|
| Verify A                      | ccount Profile - Languages (Read and Spoken)                                                                                                    | Step 6 of 10 |
|                               | Languages (Had and Spokes)<br>Languages (Had and Spokes)<br>Liner Molica Languages<br>Liner Molica Languages<br>Liner Molica Languages<br>Liner Andric Languages<br>Liner Andric Languages<br>Liner Andric Languages<br>Liner Andric Languages<br>Liner Andric Languages<br>Liner Andric Languages<br>Liner Andric Languages<br>Liner Andric Languages<br>Liner Andric Languages<br>Liner Gooden<br>Goodens<br>Languages<br>Liner Andric Languages<br>Liner Goodens<br>Languages<br>Liner Goodens<br>Languages<br>Liner Goodens<br>Languages<br>Liner Goodens<br>Languages<br>Liner Goodens<br>Languages<br>Liner Goodens<br>Languages<br>Liner Goodens<br>Liner Goodens<br>Languages<br>Liner Goodens<br>Languages<br>Liner Goodens<br>Languages<br>Liner Goodens<br>Liner Goodens |              |
|                               | Heang     Gasoth       India     Enry Spatial Languages       Enry Spatial Languages     Enry Spatial Languages       Enry Spatial Languages     Sasahi       Indian     Tapalog       Apprese     Hal       Konsan     Urda       Usto     Urda       Madarin     Entry Venneses       Madarin     Entry Venneses       Madarin     Other       Mandalities     Other                                                                                                    |              |

The demographic section questions are optional. Please save each entry after you make your selection.

| Heralth<br>Ref of a ALCONSER | Health Wori<br>Appli                                          | k <b>force Registry</b><br>cant Portal                                                                                                    | Sign Out     |
|------------------------------|---------------------------------------------------------------|----------------------------------------------------------------------------------------------------|--------------|
|                              | Verify Account Profile - Race and Ethnicity                   |                                                                                                    | Step 7 of 10 |
|                              | <pre>text before your rank, which is which we accessly:</pre> | Image: Second Second |              |

21. Select your race and ethnicity. Click "Save and Continue".

22. Select gender and orientation. Click "Save and Continue".

| Heral the                                       | Health Workforce Registry<br>Applicant Portal                                                                                                    | Sign Out     |
|-------------------------------------------------|----------------------------------------------------------------------------------------------------|--------------|
| Verify Account Profile - Gender and Orientation |                                                                                                    | Step 8 of 10 |
|                                                 | Gender<br>Female  Viewse specify 'Other' Gender  Orientation Other  Viewse specify 'Other' Gender  Enter 'Other' Orientation (Required) pansexual |              |
|                                                 | Back Save & Continue                                                                                                    |              |
|                                                 | Website Accessibility Terms & Conditions Supported Browsers Help & Resources<br>© 2023 Oregon Health Authority                                    |              |

23. Preferred contact language, spoken and written. Click "Save and Continue".

|                            | Health Workforce Registry<br>Applicant Portal                                                                                                    | Sign Out     |
|----------------------------|----------------------------------------------------------------------------------------------------|--------------|
| Verify Account Profile - I | Language                                                                                                    | Step 9 of 10 |
|                            | In what language do you want us to speak with you?          english         In what language do you want us to write to you?         english         Do you need an interpreter? (Required)         Vis:       No         Do you need an interpreter? (Required)         Vis:       No         Uses       No         If yes, interpreter is needed, which type of interpretation is needed (American Sign Language, video remote interpreting (VR), tactile interpreting, etc.)?         Do you need written materials in an alternate (Braille, large print, audio recordings, etc.) format? (Required)         Vis:       No |              |
|                            | If yes, you need written materials in alternate format, enter which format.         How well do you speak English? (Required)         Do Not Know       Very Well         Well       Not Well         Not At All                                                                                                    |              |
|                            | Website Accessibility Terms & Conditions Supported Browsers Help & Resources                                                                                                    |              |
|                            | © 2023 <u>Oregon Health Authority</u>                                                                                                    |              |

24. Answer disability questionnaire. Click "Save and Continue".

| Applicant Portal                                                                                                    | Sign Out      |
|----------------------------------------------------------------------------------------------------|---------------|
| Verify Account Profile - Disability Questions                                                                                                    | Step 10 of 10 |
| Description       Description to Answer         Image: Image: |               |

25. Now you will be routed to the Workforce Registry Application portal. You will now be able to view your account profile, credentials, certification, and previous documentation in your registry profile including any past determination letters if any are available.

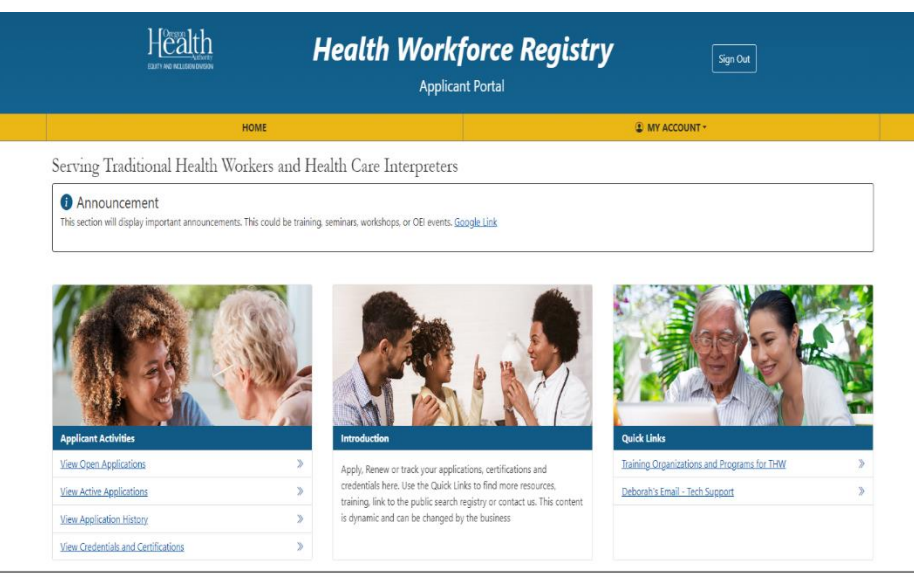

Website Accessibility Terms & Conditions Supported Browsers Help & Resources

© 2023 Oregon Health Authority